# NX System Getting Started Guide

**Dynalab Test Systems** 

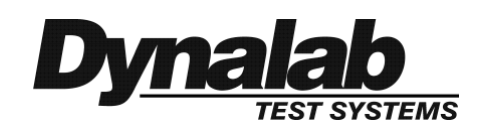

# About This Guide

This NX Getting Started Guide provides an introduction to the NX Editor and NX Tester along with a programming example.

Detailed information describing every aspect of the NX Editor is available in the NX Editor User's Guide. The information in that guide is focused on the NX Editor and is intended to provide the reader with a comprehensive understanding of how to use the NX Editor.

In addition to the guides, an extensive Knowledge Base is installed with the NX Editor. The Knowledge Base is accessible from the NX Editor's Help menu.

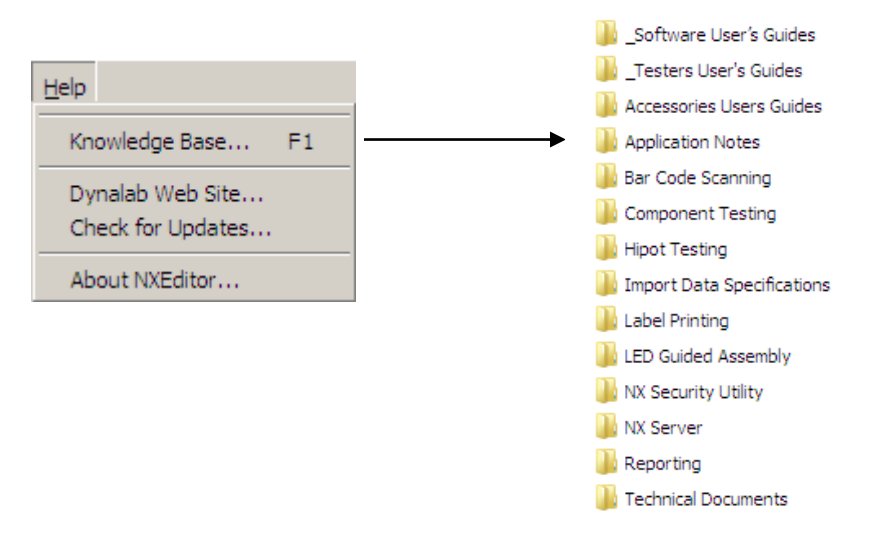

The Knowledge Base includes Testers User's Guides, that provides detailed information about the NX Tester's menus and operations, Getting Started Guides to learn about the basic operations of the NX Editor and provides instructions for building a NX Editor program for the Demo Harness that is supplied as part of the Getting Started Kit for NX and NX Hipot Testers.

Also, includes many Application Notes, each of which documents a how-to approach for programming the NX Tester to solve an application-specific problem. Detailed background information as well as example programs are provided in each Application Note. Topics covered include label printing, displaying a count of good harnesses, interfacing to external devices, reporting test results, Kelvin testing, Hipot testing, etc.

After learning the basics of the NX Editor from the Getting Started Guide and from this Getting Started Guide, please examine the contents of the Knowledge Base to learn more about how to program the NX Editor to address many common wire harness testing scenarios.

Copyright ©Dynalab Test Systems, Inc., 1988-2020. All rights reserved. All features/functions mentioned within are subject to change. This document is for informational purposes only. Dynalab Test Systems, Inc., makes no warranties, expressed or implied, in this document. Dynalab® and NX® are registered trademarks of Dynalab Test Systems, Inc. Thanks for choosing Dynalab Test Systems as your wire harness test equipment vendor. As you are about to see, Dynalab's NX System offers exceptional functionality and is easy to program and operate.

The purpose of this Guide is to help you get started with the NX Editor software program and the NX Tester. Detailed information is available in the User Guides, but we suggest that you follow the steps outlined in this Guide first to become quickly familiar with the basics.

Before proceeding, make sure you have the following:

- NX Tester
- NX Editor Software installed on a PC
- Demo Harness and Fixture (supplied by Dynalab)

This Guide provides an overview of the NX Tester followed by a step-by-step procedure for programming the Demo Harness. The topics covered in this Guide are:

| ABOUT THIS GUIDE                                                                                                    | 1  |
|----------------------------------------------------------------------------------------------------|----|
| OVERVIEW OF THE DYNALAB NX TESTER                                                                                                    | 4  |
| PROGRAMMING THE DEMO HARNESS                                                                                                    | 6  |
| STEP 1: DEFINE THE FIXTURE BLOCKS<br>STEP 2: DEFINE THE COMPONENTS<br>STEP 3: DEFINE THE CONNECTIONS<br>STEP 4: DEFINE THE WORK FLOW<br>STEP 5: AUDIT THE PROGRAM |    |
| CONNECT PC TO THE NX TESTER                                                                                                    | 21 |
| CONFIGURE THE NX EDITOR                                                                                                    | 22 |
| DOWNLOAD THE NX EDITOR PROGRAM TO NX TESTER                                                                                                    | 23 |
| RUN THE PROGRAM                                                                                                    | 23 |

# **Overview of the Dynalab NX Tester**

The front panel of any **NX Series** Tester has the following features:

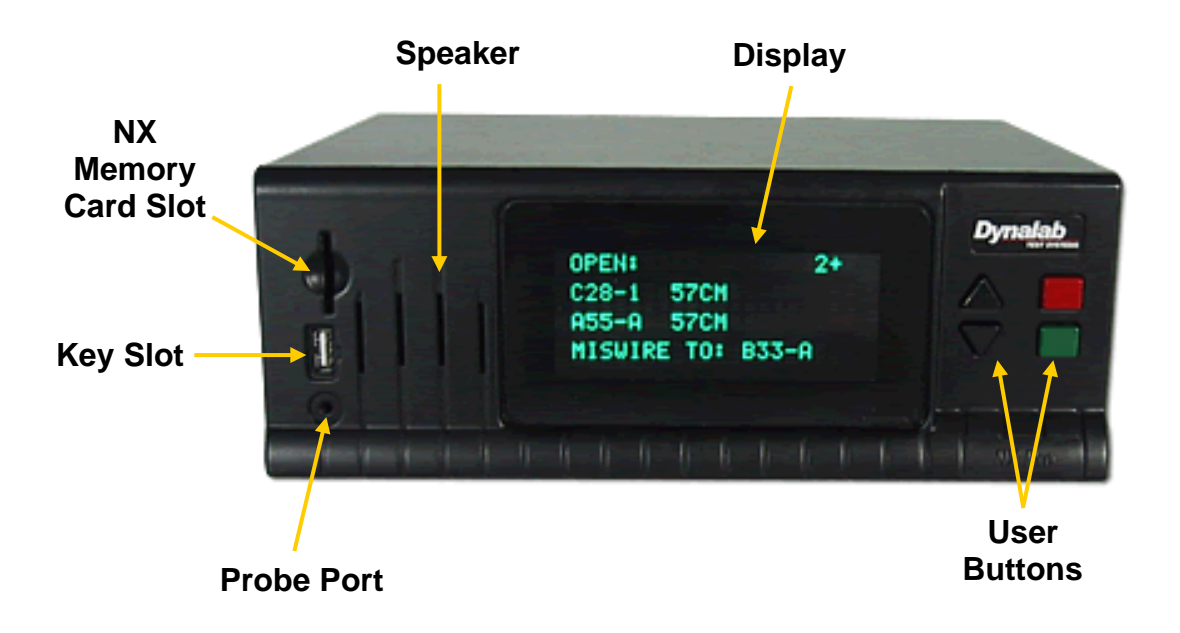

- Speaker The speaker is used to produce a variety of sounds.
- Display The 4 line x 20-character display provides useful information about the status of the test.
- User Buttons The arrow buttons are used to scroll through menus. The green button is used to select menu items and to start programs. The red button is used to stop program execution and to escape from menus.
- **Probe port** This accepts the Probe, a useful device for troubleshooting fixture wiring. When probing a Test Point, the Tester will display the Test Point name.
- NX Memory Card Slot This slot accepts an NX Memory Card for the purpose of transferring programs from a PC to an NX Tester.
- Key Slot This slot accepts either a Supervisor Key or an Operator Key.

The Supervisor Key unlocks access to Setup Menus, allows program termination, activates the control port, and allows advancing through errors. The Supervisor Key may also be used to satisfy a test program's requirement that a supervisor be present to continue. The Supervisor Key contains data storage areas that can be programmed to contain the Supervisor's ID and other useful data.

The Operator Key may be used to satisfy a test program's requirement that an operator be present to continue. The Operator Key contains data storage areas that can be programmed to contain the Operator's ID and other useful data.

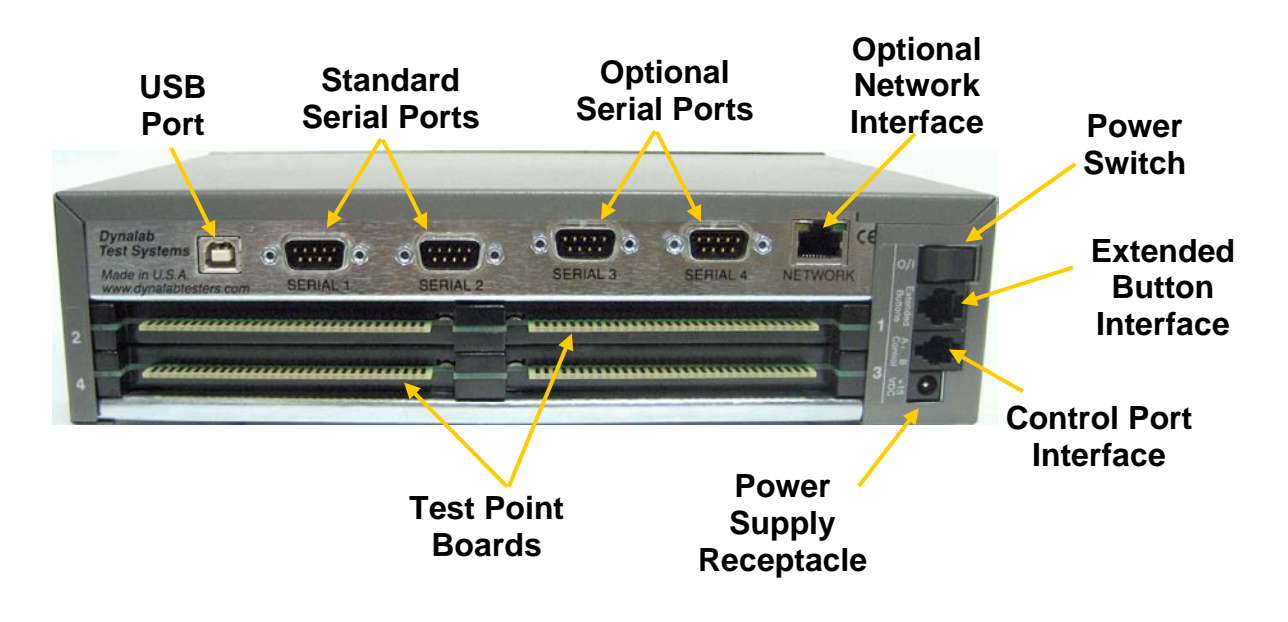

The rear panel of any **NX Series** Tester is designed to support the following features:

- Serial Ports Two serial ports are supplied as a standard feature on every NX Series Tester. Serial ports are used to connect to a Remote Display, Label or Receipt Printer, or Bar Code Scanner. Two additional serial ports and a network interface are available with the optional Communications Board, part number 5-4011.
- **Power Supply Receptacle** this accepts the DC connection from the Power Supply.
- **Control Port Interface** Connects to the Control Port Module. The Control Port Module provides one set of contacts for output and one for input. This provides a mechanism to control an external device such as a fixture clamp, or to receive input from an external device. For more detailed information regarding the use of the Control Port Module, please refer to the NX Application Note entitled *Interfacing to External Devices*.
- Extended Button Interface In some cases, the test operator may not be able to easily reach the control buttons on the front panel of the NX Tester. To solve this problem, the NX Tester can be equipped with an Extended Button Pad this provides the operator with complete control of the NX Tester from a distance. The Extended Button Pad plugs into the Extended Button Interface.
- USB Port The USB port is available to connect to a PC. A PC connection is used to support NX View software, to upgrade the NX Tester's firmware, or to download test programs from the PC. Note: the USB port is a standard feature in NX Testers manufactured in 2011 and later. Older NX Testers are not equipped with a USB port.

### **Programming the Demo Harness**

A demo harness is supplied by Dynalab as a way of quickly learning how to program the NX Tester using the NX Editor. The demo harness is provided with a demo fixture board.

The demo harness consists of four connectors: A, B, C, and D. The harness includes a splice designated S1, a diode designated D1, and a resistor designated R1.

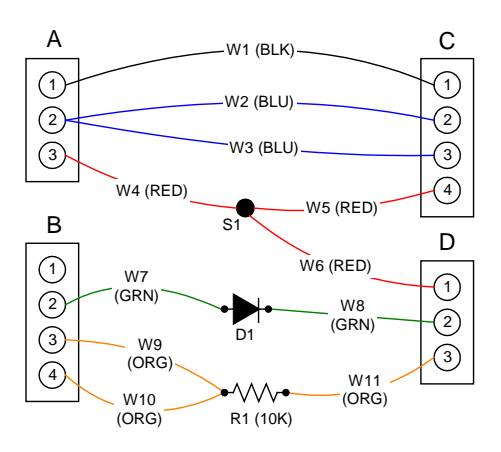

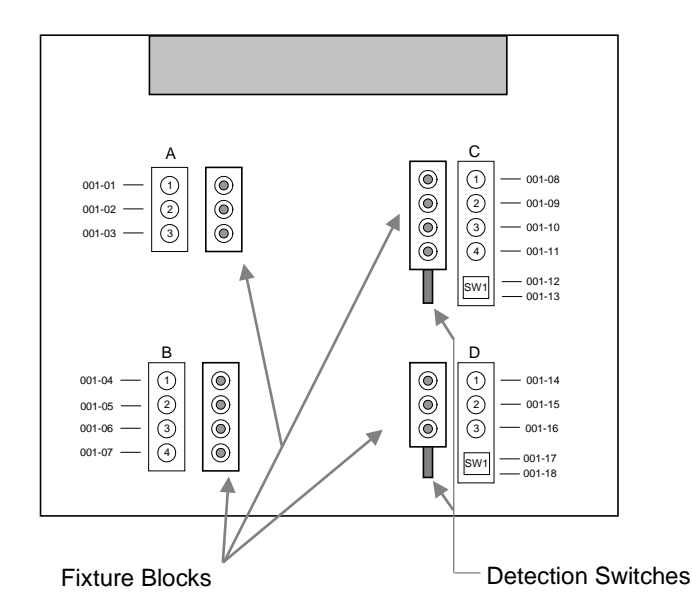

The demo fixture board contains one fixture block for each harness connector. Additionally, the fixture blocks for connectors C and D each contain a detection switch, designed to detect a physical feature of the harness connector.

For convenience, each fixture block has a visual aid graphic located next to it showing the pin numbers and the test point assignments.

The demo fixture board also has a 64-pin connector at the top – this mates\_ with a ribbon interface cable. The other end of the ribbon interface cable plugs into the back of the NX Tester.

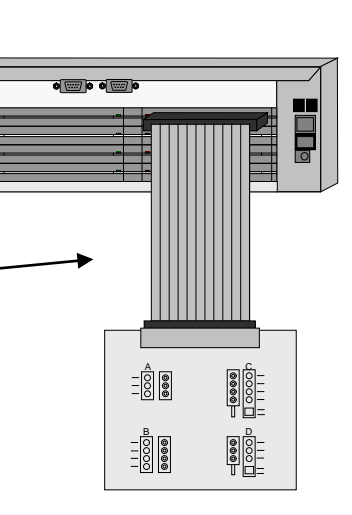

| Untitled - NX Editor                               |                            |                        |
|----------------------------------------------------|----------------------------|------------------------|
| <u>File Edit View Fixtures T</u> ools <u>H</u> elp |                            |                        |
| 🗋 🖻 🛃   X 🗈 📾 🎒 🗲   🕇 Foture Bloc                  | ks 🔽 🕨 📥 🗙 💷 🛃 チ チ 🖆 タ イ 🕴 | 9 🕫 🕈                  |
| Properties ====================================    | Name Test Point            | Properties             |
| Assign Testpoints                                  |                            |                        |
|                                                    |                            |                        |
|                                                    |                            | 0 Prns NUM O No Errors |

To program the demo harness, start the NX Editor – the following is displayed:

**Step 1: Define the Fixture Blocks** 

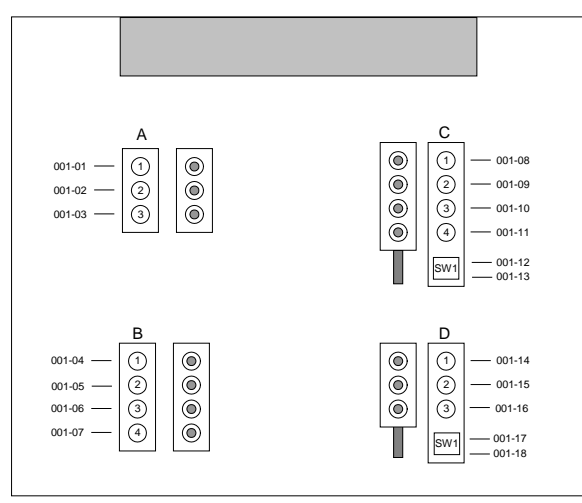

Taking another look at the demo fixture board, there are 4 fixture blocks with the following characteristics:

- Fixture Block A: 3 Pins
- Fixture Block B: 4 Pins
- Fixture Block C: 4 Pins and 1 Detection Switch
- Fixture Block D: 3 Pins and 1 Detection Switch

Enter information for each fixture block as follows:

First, make sure you are in the Fixture Blocks view. The view is selected by pressing either of the blue arrows located on either side of the view selection window, or by pressing the down arrow in the view selection window and selecting Fixture Blocks.

| 📼 Un         | titled       | - NX E       | Editor   |       |    |                |             |    |
|--------------|--------------|--------------|----------|-------|----|----------------|-------------|----|
| <u>F</u> ile | <u>E</u> dit | <u>V</u> iew | Fixtures | Tools | He | p              | 1           |    |
| D            | 🖻 🖥          | 3   %        |          |       | •  | Fixture Blocks | 🗆 🕨 📥 🗙     | (  |
| Prop         | perties      | з ——         |          |       |    |                | Name Add It | em |

To add a fixture block, press the green Add Item button as shown here.

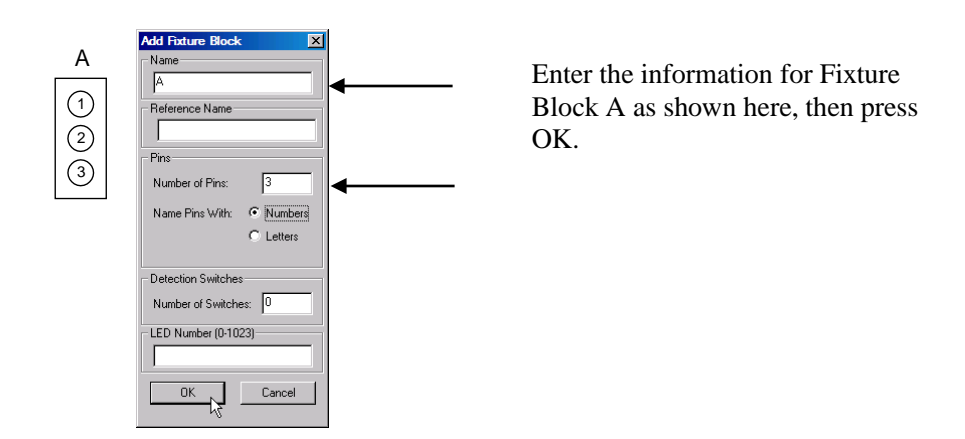

The Fixture Blocks view now shows Fixture Block A with 3 pins numbered 1, 2 and 3 and no Detection Switches.

| Untitled* - NX Editor                      |                |                                          |                                                                                   |                                     |
|--------------------------------------------|----------------|------------------------------------------|-----------------------------------------------------------------------------------|-------------------------------------|
| <u>File Edit View Fixtures Tools H</u> elp |                |                                          |                                                                                   |                                     |
| 🗋 🗅 🚅 🛃 🕺 🖿 🖻 🎒 🔺 Foture I                 | Blocks 💌 🕨 🕂 🗄 | <b>≜</b> ↓ + + <b>1 1</b> ≠ √ <b>9 1</b> | 8                                                                                 |                                     |
| Properties                                 | Name A1 A2 A3  | Test Point                               | ture Block 'A' Properties -<br>me<br>ture Block Elements<br>fins #<br>2<br>3<br>3 | Peterence Name Detection Switches # |
| Ready                                      | T              | • LEI                                    | 3 Pins                                                                            | NUM ON Audit Status                 |

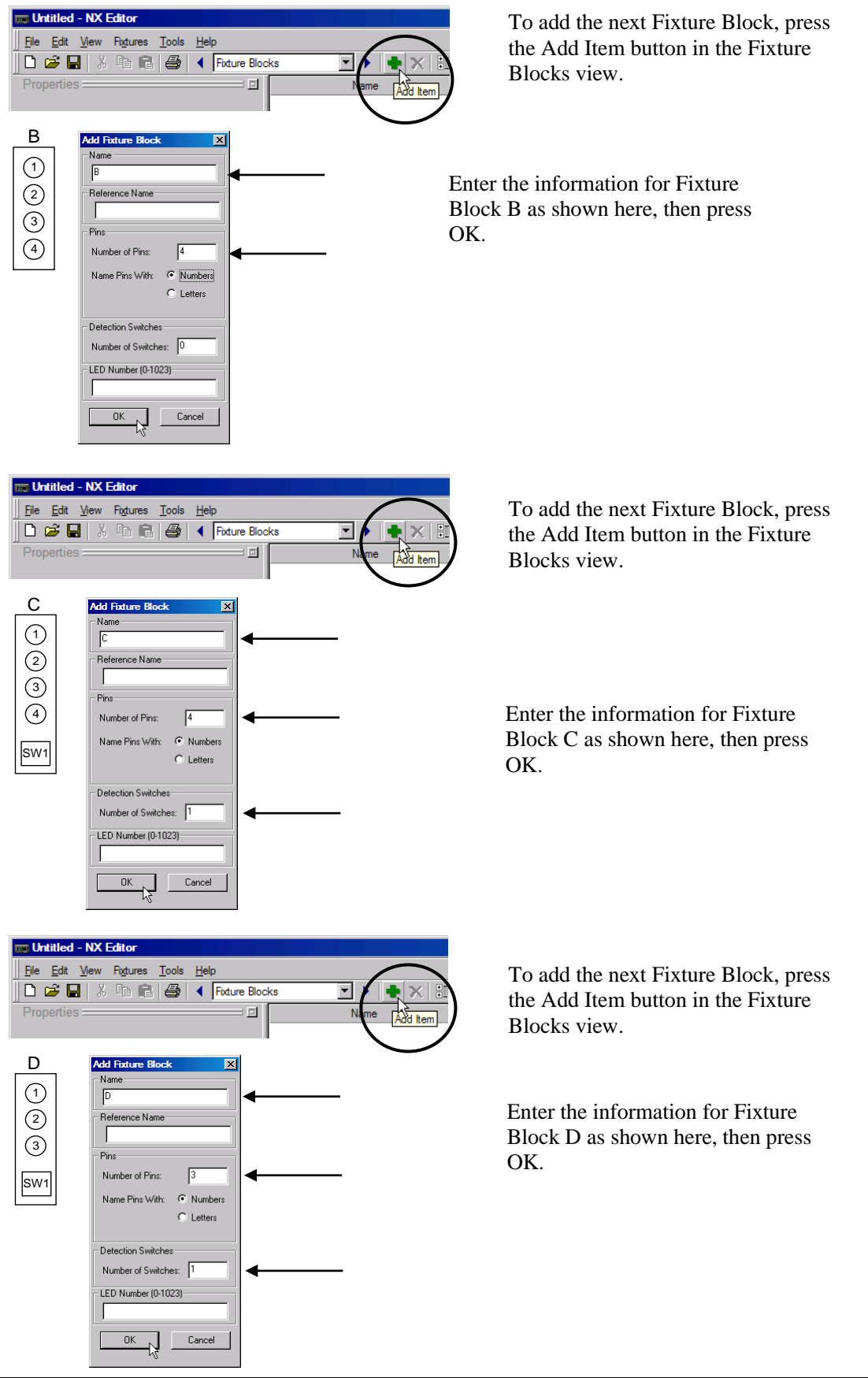

| 📼 Untitled* - NX Editor                    |               |                                                                                                    |                              |                              |
|--------------------------------------------|---------------|----------------------------------------------------------------------------------------------------|------------------------------|------------------------------|
| <u>File Edit View Figtures Tools H</u> elp |               |                                                                                                    |                              |                              |
| 📄 😂 🔚 🕺 🖻 🕄 🎒 🔺 Foture Blo                 | cks 💽 🕨 📥 🗙 🔡 | <u>≜</u>                                                                                                    | 3 kg ?                       |                              |
| Properties 🔤 🧾                             | Name          | Test Point                                                                                                    | Fixture Block 'A' Properties |                              |
|                                            | A-1           |                                                                                                    | Name                         | Reference Name               |
| Assign Testasinta                          | A-2           |                                                                                                    | A                            |                              |
| Assign resupoints                          | A-3           |                                                                                                    | Fishus Black Flaments        |                              |
|                                            | B-1           |                                                                                                    |                              |                              |
|                                            | B-2           |                                                                                                    | Pins #                       | Detection Switches #         |
|                                            | B-3           |                                                                                                    | 2 2                          |                              |
|                                            | B-4           |                                                                                                    | 3 3                          |                              |
|                                            | 0.2           |                                                                                                    |                              |                              |
|                                            | 0.2           |                                                                                                    |                              |                              |
|                                            | C-4           |                                                                                                    |                              |                              |
|                                            | C-SW1(+)      |                                                                                                    |                              |                              |
|                                            | C-SW1(-)      |                                                                                                    |                              |                              |
|                                            | D-1           |                                                                                                    |                              |                              |
|                                            | D-2           |                                                                                                    |                              |                              |
|                                            | D-3           |                                                                                                    | ** × + +                     | ** × + +                     |
|                                            | D-SW1(+)      |                                                                                                    |                              |                              |
|                                            | D-SW1(-)      |                                                                                                    |                              | Fixture Board Location: None |
|                                            |               |                                                                                                    | Fixture Block LED            |                              |
|                                            |               |                                                                                                    | LED Number (0-1023)          |                              |
|                                            |               | •                                                                                                    |                              |                              |
| Ready                                      |               | line de la constante de la constante de la constante de la constante de la constante de la constante de la const | 18 Pins                      | NUM 🕜 No Audit Status //,    |

Once all Fixture Blocks have been added, the Fixture Blocks view should look like this:

Note that in the center pane, there is an entry for every Fixture Block Pin and for every Detection Switch connection. These are the connection points. Each connection point must be wired to a Test Point on the NX Tester. The Test Point assignments may be manually entered or may be generated by the NX Editor. In this example, the NX Editor will generate the assignments as follows:

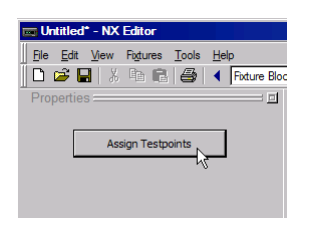

Press the Assign Testpoints button located in the left pane

| Assign Test Points             |
|--------------------------------|
| Test Point Selection:          |
| Automatic, Starting at: 001-01 |
| C Select with Probe            |
| Assign Test Points To:         |
| C Selected Row(s)              |
| All Rows                       |
| Options:                       |
| Overwrite Existing Assignments |
|                                |
|                                |
| OK Cancel                      |
|                                |

In the Assign Test Points window, make sure that the selections are made as shown here:

For "Assign Test Points To:", select All Rows

For "Test Point Selection:", select Automatic

Press the OK button

|                   | Name Name | Test Point | Fixture Block 'A' P                                                                                                    | roperties = |                                                                                                    |      |
|-------------------|-----------|------------|----------------------------------------------------------------------------------------------------|-------------|----------------------------------------------------------------------------------------------------|------|
|                   | A-1       | 001-01     | Name                                                                                                    | 1           | Beference Name                                                                                                    |      |
|                   | A-2       | 001-02     | A                                                                                                    |             |                                                                                                    |      |
| Assign Testpoints | A-3       | 001-03     | Provide state of the second state of the second state of the secon |             | J.                                                                                                    |      |
|                   | B-1       | 001-04     | Fixture Block Element                                                                                                    | s           |                                                                                                    |      |
|                   | B-2       | 001-05     | Pins                                                                                                    | #           | Detection Switches                                                                                                    | **** |
|                   | B-3       | 001-06     | 1                                                                                                    | 1.          |                                                                                                    |      |
|                   | B-4       | 001-07     | 2                                                                                                    | 2           | and the second second second second second second second second second second second second second second second                                                                                                    |      |
|                   | C-1       | 001-08     | 3                                                                                                    | 3           |                                                                                                    |      |
|                   | C-2       | 001-09     |                                                                                                    |             |                                                                                                    |      |
|                   | C-3       | 001-10     |                                                                                                    |             | and a state of the state of the |      |
|                   | C-4       | 001-11     |                                                                                                    |             |                                                                                                    |      |
|                   | C-SW1(+)  | 001-12     |                                                                                                    |             |                                                                                                    |      |
|                   | C-SW1(-)  | 001-13     |                                                                                                    |             |                                                                                                    |      |
|                   | D-1       | 001-14     |                                                                                                    |             |                                                                                                    |      |
|                   | D-2       | 001-15     |                                                                                                    |             |                                                                                                    |      |
|                   | D-3       | 001-16     |                                                                                                    | 1           |                                                                                                    | 1    |
|                   | D-SW1(+)  | 001-17     |                                                                                                    |             |                                                                                                    |      |
|                   | D-SW1(-)  | 001-18     |                                                                                                    |             | ixture Board Location:                                                                                                    | Nor  |
|                   |           |            | - Finture Pleak I ED                                                                                                    |             |                                                                                                    |      |
|                   |           | <b>A</b>   | LED N L (0.1022)                                                                                                    |             |                                                                                                    |      |
|                   |           | T          | LED Number (0-1023)                                                                                                    |             |                                                                                                    |      |
|                   |           |            | Example 1 and 1 and 1    |             |                                                                                                    |      |

Once the test point assignments have been made, the Fixture Blocks View should look like this:

At this point, it would be a good idea to save the program:

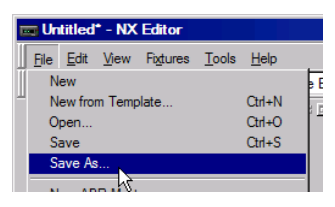

Select Save As from the File menu, and give the file an appropriate name such as **Demo Harness**.

#### **Step 2: Define the Components**

The demo harness contains a splice, a diode, and a resistor. These items are added in the Components view.

| 🚃 Demo Harness.nxf - NX I      | Editor               |
|--------------------------------|----------------------|
| <u>File Edit View Fixtures</u> | Tools Help           |
|                                | 🞒 🖣 Fixture Blocks 💌 |
| Name \(\name \)                | T Fixture Blocks     |
| A-1                            | 001-01 Connections   |
| A-2                            | 001-02 WorkFlow      |
| A-3                            | 001-03 Part Numbers  |

To get to the Components view, select "Components" from the view selection menu as shown here.

| jie <u>E</u> dit <u>V</u> iew <u>C</u> ompor | nents <u>T</u> ools <u>H</u> elp | $\frown$    |
|----------------------------------------------|----------------------------------|-------------|
| ) 🚅 日   🐰 🖻 f                                | 🛯 🎒 🔺 Components                 | - / 🔹 🗙 🗄 🛃 |
| Name                                         | Description                      | Propervies  |

To add a Component, press the Add Item button in the Components View.

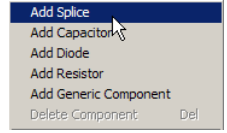

To add the splice, select "Add Splice" from the Add Item menu.

Once Add Splice has been selected, the Components View looks like this:

| 📻 Demo Harness.nxf* - | NX Editor                        |                      |                            |
|-----------------------|----------------------------------|----------------------|----------------------------|
| File Edit View Compor | nents <u>T</u> ools <u>H</u> elp |                      |                            |
| 0 🚅 🖬   % 🖻 f         | 🛯 🎒 🔺 Components                 | ▶ ♦ X ::: 4 + 1 :: 8 |                            |
| Name                  | Description                      | Splice Properties    |                            |
| S1                    | Splice                           | Name                 |                            |
|                       |                                  | S1                   |                            |
| 1 1                   |                                  |                      | harrier and a state of the |

Note that a splice named S1 now appears

 □ Demo Harness.nxf - NX Editor

 Ele
 Edit View Components Tools Help

 □ IP
 IP

 Name
 Description

To add the diode, press the Add Item button in the Components View...

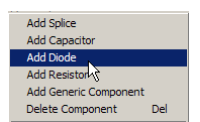

and then select "Add Diode" from the Add Item menu

Once Add Diode has been selected, the Components View looks like this:

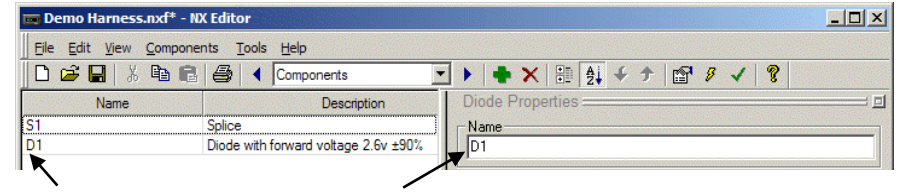

Note that a diode named D1 now appears

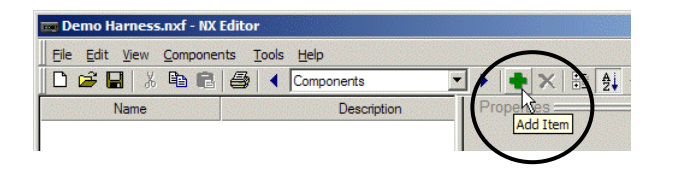

To add the resistor, press the Add Item button in the Components View...

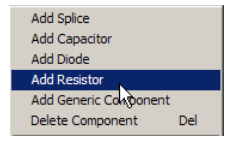

and then select "Add Resistor" from the Add Item menu.

Once Add Resistor has been selected, the Components View looks like this:

| Demo Harness.nxf* - NX Editor                                                                       |                                                                                     |
|----------------------------------------------------------------------------------------------------|-------------------------------------------------------------------------------------|
| Eile Edit View Components Tools Help                                                                |                                                                                     |
| 🛛 🗅 😅 🔚   🐰 🖻 💼 🚔   📣 Comp                                                                          | onents 💽 🕨 📥 🗙 🔡 🛃 🗲 🛧 📴 🖉 🖌 🦉                                                      |
| Name         Splice           D1         Diode with forward           R1         Resistor, 100.00 C | Description Resistor Properties Name R1 Specifications Value 100.00 Ω Tolerance 5 % |

Note that a resistor named R1 now appears. The NX Editor automatically adds the resistor with a value of 100 Ohms and a tolerance of 5%. However, in the case of the demo harness, the value of the resistor is 10,000 Ohms (10 k  $\Omega$ ), and the tolerance is 20%. So, it will be necessary to alter the values shown in the Resistor Properties pane on the right side of the window to match the values of the resistor in the demo harness.

| Resistor Properties |
|---------------------|
| Name                |
|                     |
| - Specifications    |
| Value 10.00 ΚΩ 💌    |
| Tolerance 20 * %    |
|                     |

In the Resistor Properties pane, change the value to  $10.00 \text{ k} \Omega$ , and the tolerance to 20% as shown here.

#### **Step 3: Define the Connections**

The harness wires (or connections) are added in the Connections View.

| 🚃 Demo Harness.nxf* - NX Editor |                   |                |     |  |  |  |
|---------------------------------|-------------------|----------------|-----|--|--|--|
| Eile Edit View Compone          | nts <u>T</u> ools | Help           |     |  |  |  |
| 🗋 🗃 🖬 👗 🛍 💼                     |                   | Components 💌   | •   |  |  |  |
| Name                            |                   | Fixture Blocks | Spl |  |  |  |
| D1                              | Diode with        | Connections    | -Na |  |  |  |
| R1                              | Resistor, 10      | WorkFlow       | S1  |  |  |  |
| S1                              | Splice            | Part Numbers   | L   |  |  |  |
|                                 |                   |                |     |  |  |  |

To get to the Connections View, select "Connections" from the view selection menu as shown here.

Each wire constitutes a connection. For each connection, enter the two connection points associated with the connection, the connection name, and the wire color as follows.

To add connections, press the Add Item button in the Connections View.

| 🧰 Demo Harness.nxf* - NX  | Editor                        |       |           |
|---------------------------|-------------------------------|-------|-----------|
| File Edit View Connection | ns <u>T</u> ools <u>H</u> elp |       | $\frown$  |
| 🗋 🖆 🔛 🕺 🛍 💼               | Gonnection                    | s 💌   | 🖌 🔹 🗙 🔠 🛃 |
| Phase Properties = 🗉      | Point                         | Point | Name      |
| *• 🖻 X 🗲 🗲                |                               |       | Add Item  |

Enter the data for wire W1 as shown below, then press the Add button.

| Add New Cor | nnections                 | × | А | W1 (BLK) | С |
|-------------|---------------------------|---|---|----------|---|
| From :      | A-1                       |   | 0 |          |   |
| To:         | C-1                       |   |   |          | 2 |
| Wire Name:  | W1                        |   |   |          | 4 |
| Wire Color: | BLK                       |   |   |          | L |
| Options:    |                           |   |   |          |   |
| Ad          | dd Add All Switches Close |   |   |          |   |

Enter the data for wire W2 as shown below, then press the Add button.

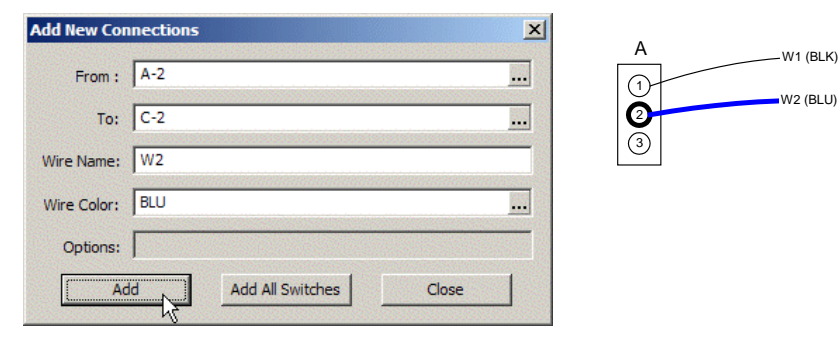

С

(1)

2

3 (4) Enter the data for wire W3 as shown here then press the Add button.

| Add New Cor | nnections             | × |              |
|-------------|-----------------------|---|--------------|
| From :      | A-2                   |   | A C          |
| To:         | C-3                   |   | W2 (BLU) (C) |
| Wire Name:  | W3                    |   | 3 W3 (BLU)   |
| Wire Color: | BLU                   |   | 4            |
| Options:    |                       |   |              |
| A           | dd All Switches Close |   |              |

Enter the data for wire W4 as shown here then press the Add button.

| Add New Cor | nections              | × | W1 (BLK)            |
|-------------|-----------------------|---|---------------------|
| From :      | A-3                   |   | (1)<br>W2 (BLU)     |
| To:         | S1                    |   | (2)<br>(3) W3 (BLU) |
| Wire Name:  | W4                    |   | W4 (RED)            |
| Wire Color: | RED                   |   | S1                  |
| Options:    |                       |   |                     |
| Ac          | dd All Switches Close |   |                     |

Enter the data for wire W5 as shown here then press the Add button.

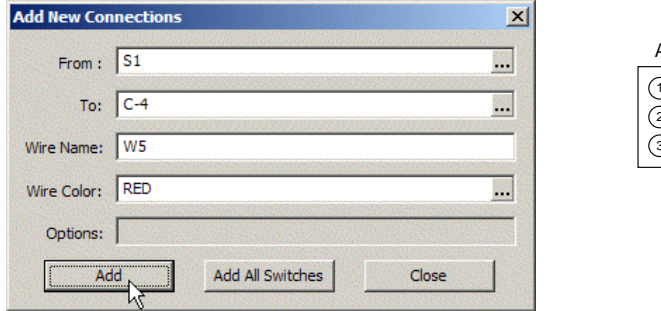

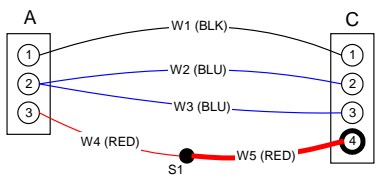

2 3 4

Enter the data for wire W6 as shown here then press the Add button.

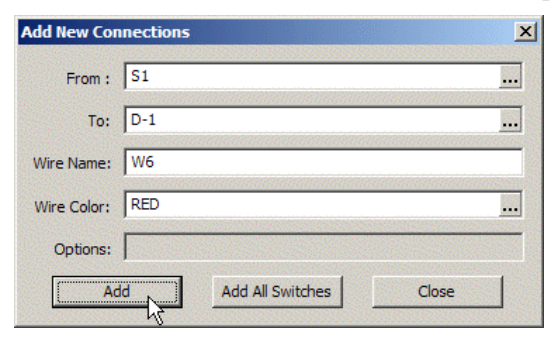

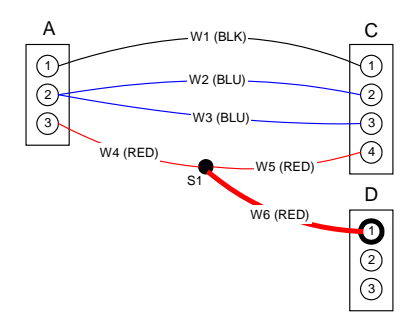

Enter the data for wire W7 as shown here then press the Add button. Note that the "To" connection is the anode side of the diode : D1(a).

| Add New Co  | nnections                 | ×      | A                                |
|-------------|---------------------------|--------|----------------------------------|
| From :      | B-2                       |        | (1) W1 (BLK) C                   |
| To:         | D1(a)                     |        | 2 W2 (BLU) 2                     |
| Wire Name:  | W7                        |        | (3) W3 (BLD) (3)<br>W4 (RED) (4) |
| Wire Color: | GRN                       |        | B S1 D                           |
| Options:    |                           |        | 1 W7 W6 (RED) 1                  |
| A           | dd Add All Switches Close | J      |                                  |
|             | Ŋ                         | 000000 |                                  |

Enter the data for wire W8 as shown here then press the Add button. Note that the "From" connection is the cathode side of the diode : D1(c). С

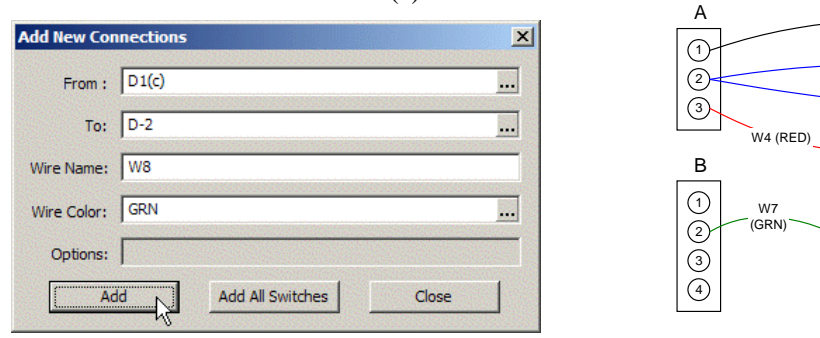

Enter the data for wire W9 as shown here then press the Add button.

| nections                   | ×                                   |
|----------------------------|-------------------------------------|
| B-3                        |                                     |
| R1(a)                      |                                     |
| W9                         |                                     |
| ORG                        |                                     |
|                            |                                     |
| d 🔥 Add All Switches Close | 1                                   |
|                            | R1(a)  ORG  Add All Switches  Close |

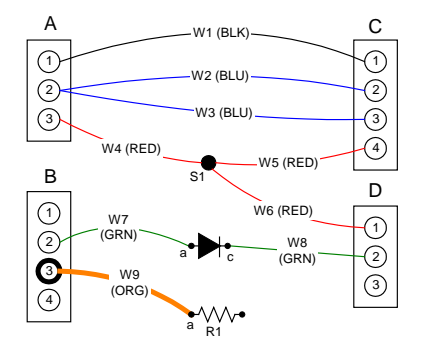

W1 (BLK)

W2 (BLU)

W3 (BLU)

W5 (RED)

W6 (RED)

W8 (GRN)

2

3

4

D

(1)

2

3

Enter the data for wire W10 as shown here then press the Add button.

| Add New Cor | nections              | × | A C                                                                                                    |
|-------------|-----------------------|---|----------------------------------------------------------------------------------------------------|
| From :      | B-4                   |   |                                                                                                    |
| To:         | R1(a)                 |   | 2 (JLU) (2)<br>(3) W3 (BLU) (3)                                                                                                    |
| Wire Name:  | W10                   |   | W4 (RED) W5 (RED) 4                                                                                                    |
| Wire Color: | ORG                   |   | B st D                                                                                                    |
| Options:    |                       |   | (1) W7 W6 (RED) (1)<br>(2) (GRN) W8 (1)                                                                                                    |
| Ac          | dd All Switches Close |   | $\begin{array}{c c} 3 & & & \\ \hline 3 & & & \\ \hline 0 & & & \\ \hline 0 & & & \\ 0 & & \\ 0 & & & \\ \hline 0 & & & \\ 0 & & & \\ 0 & & \\ 0 & & \\$ |
|             |                       |   | W10<br>(ORG) a VV V                                                                                                    |

Enter the data for wire W11 as shown here then press the Add button.

| Add New Cor | nnections                 | × | AW1 (BLK) (             |
|-------------|---------------------------|---|-------------------------|
| From :      | R1(b)                     |   | (1)<br>W2 (BLU)         |
| To:         | D-3                       |   | (2)<br>(3) W3 (BLU)     |
| Wire Name:  | W11                       |   | W4 (RED) W5 (RED)       |
| Wire Color: | ORG                       |   | B S1 W6 (RED)           |
| Options:    |                           |   |                         |
| A           | dd Add All Switches Close |   | (GRN)<br>(ORG)          |
|             | М                         |   | W10<br>(ORG) a R1 (ORG) |

At this point, all harness connections have been entered. In this case, the fixture contains two detection switches. These must also be added to the Connections view. Press the Add All Switches button to add the detection switches:

| Add New Connections | X          |
|---------------------|------------|
| From :              |            |
| To:                 |            |
| Wire Name:          |            |
| Wire Color:         |            |
| Options:            |            |
| Add All Swit        | ches Close |

Now that all connections are defined, press the Close button in the "Add New Connection" window.

| Add New Connections | 5                | ×     |
|---------------------|------------------|-------|
| From :              |                  |       |
| To:                 |                  |       |
| Wire Name:          |                  |       |
| Wire Color:         |                  |       |
| Options:            |                  |       |
| Add                 | Add All Switches | Close |

The Connections View should now look like this:

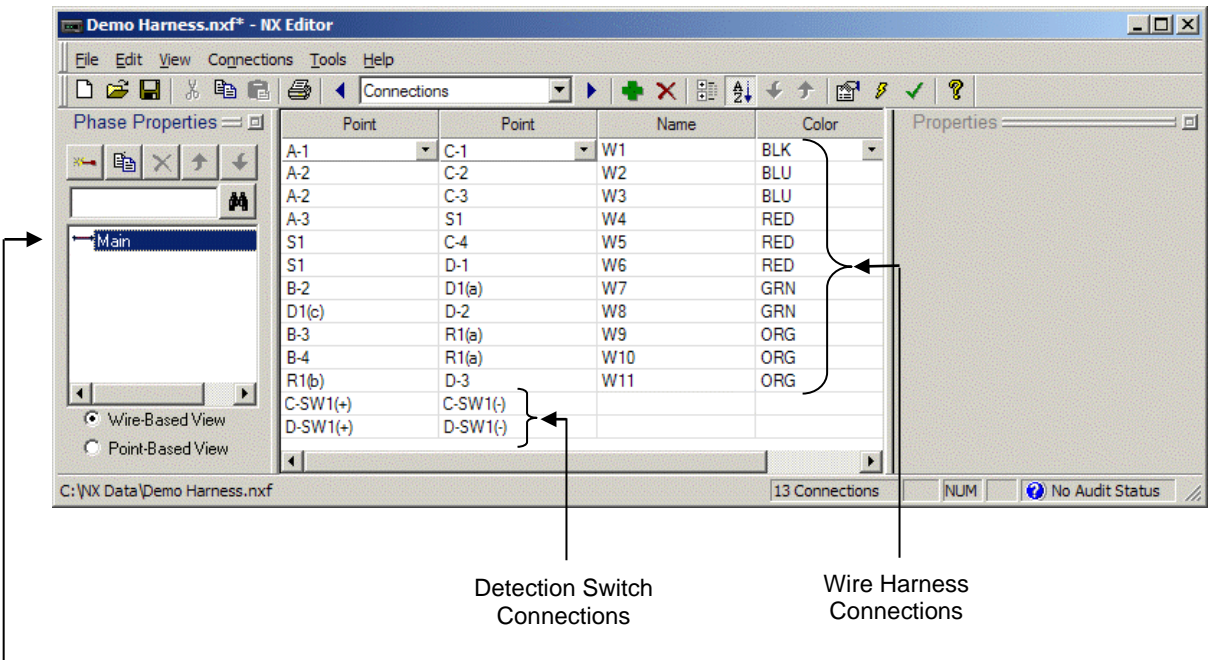

Note that all the connections defined are associated with the Main Phase – this can be seen in the Phase Properties pane on the left. A test phase is a set of connections that are tested together.

This completes the definition of connections. This is a good time to save the file before proceeding:

| 🚃 Demo Harness.nxf* - NX Edito |             |  |  |  |
|--------------------------------|-------------|--|--|--|
| File Edit View Connection      | ns <u>T</u> |  |  |  |
| 0 🚅 📮 🐰 🖻 💼                    | 9           |  |  |  |
| Phase Properties == 🗉          |             |  |  |  |
| - B × + -                      | A-1         |  |  |  |
|                                | A-2         |  |  |  |

#### Step 4: Define the Work Flow

All the steps completed up to this point involved describing the harness and fixture, i.e. what is tested. In this section, the Work Flow is defined, i.e. how to test. This is defined in the Work Flow view.

To get to the WorkFlow view, select "WorkFlow" from the view selection menu as shown here.

| 🚾 Demo Harness.nxf* - NX Editor                                                                                                    |                  |                |         |
|----------------------------------------------------------------------------------------------------|------------------|----------------|---------|
| File Edit View Connection                                                                                                    | ns <u>T</u> ools | Help           |         |
| 🗋 🖆 🔛 👗 🛍 💼                                                                                                    | 6                | Connections    | • • • : |
| Phase Properties == 🗉                                                                                                    | Po               | Fixture Blocks | 1       |
|                                                                                                    | A-1              | Connections    | ▼ W1    |
|                                                                                                    | A-2              | WorkFlow       | W2      |
| 44                                                                                                    | A-2              | Part Numbers h | W3      |
|                                                                                                    | A-3              | S1             | W4      |
| The second second |                  |                |         |

The following initial WorkFlow view is displayed:

| 🚃 Demo Harness.nxf* - NX Editor    |                                                                                                    |                                                                |          |
|------------------------------------|----------------------------------------------------------------------------------------------------|----------------------------------------------------------------|----------|
| Eile Edit View Workflow Tools Help |                                                                                                    |                                                                |          |
| 🛛 🗅 😂 🔚   🐰 🛍 💼 🥌   🗲   Work Flow  | <b>•</b> • •                                                                                                    | 🖶 🗙 🔠 🛃 🗲 🖈 🔛 👂                                                | <b ?     |
| 1 1 - Start                        | Test: Test-Display                                                                                                    | Properties                                                     |          |
| 2 Display<br>All Phases            | Test For:<br>Continuity<br>Continuity<br>Continu | DINESHOLD (Faster)<br>Actual (Stores actual resistance values) | •        |
| 3 U.I.                             | Shorts                                                                                                    | D KΩ V Blaap<br>Limited Short Scan                             | •<br>•   |
| 4 All Phases                       | 4th Line Display         Miswire Information         Group Instructions         Connection Re         Expression         LEDs         Illuminate Fixture LE         Connection Validation I                                                                                                    | sistance                                                       |          |
| C:\WX Data\Demo Harness.nxf        |                                                                                                    | NUM NO Audit St                                                | tatus // |

This is the default Work Flow. It is automatically provided by the NX Editor via the use of the default template that was installed with the software.

The WorkFlow does the following:

- Tests the harness and displays the errors (Test-Display)
- Provides an audible Twirl sound and displays a message indicating that the harness successfully passed (U.I)
- Tests for removal of the harness (Remove)
- Jumps back to Start to repeat the process

This default Work Flow is suitable for testing most wire harnesses.

#### Step 5: Audit the Program

Note that the bottom right hand corner of the NX Editor displays an audit status. At this point it displays the following:

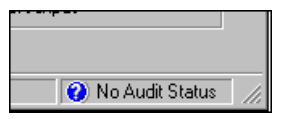

No Audit Status means that the program has not been audited for errors or warnings. To execute an Audit, select Audit Program from the File pull-down menu:

| 📼 Demo_Harness.nxf - NX Editor |              |          |                  |               |              |    |
|--------------------------------|--------------|----------|------------------|---------------|--------------|----|
| <u>F</u> ile                   | <u>E</u> dit | ⊻iew     | <u>W</u> orkflow | <u>T</u> ools | <u>H</u> elp |    |
| ∏ N                            | ew           |          |                  |               |              | ow |
| New from Template Ctrl+N       |              |          | <b>T</b>         |               |              |    |
| Open Ctrl+O                    |              |          |                  |               |              |    |
| S                              | Save Ctrl+S  |          |                  |               |              |    |
| S                              | ave As       | s        |                  |               |              |    |
| A                              | udit Pr      | ogram    |                  |               |              |    |
| Т                              | ransfei      | r to Tes | ter V            |               |              |    |
| Р                              | rint         |          |                  |               | CMAP         |    |

The NX Editor will respond with the Audit results. For this exercise, there should be no errors and the Audit Results window should appear as shown below:

| ogram Audit Results |             |  |  |  |
|---------------------|-------------|--|--|--|
| Туре                | Description |  |  |  |
|                     |             |  |  |  |
|                     |             |  |  |  |
|                     |             |  |  |  |
|                     |             |  |  |  |
|                     |             |  |  |  |
|                     |             |  |  |  |
|                     |             |  |  |  |
|                     |             |  |  |  |
|                     |             |  |  |  |
|                     |             |  |  |  |
|                     |             |  |  |  |
|                     |             |  |  |  |
|                     |             |  |  |  |
|                     |             |  |  |  |
| o Errors            |             |  |  |  |
| o Errors            |             |  |  |  |
| o Errors            |             |  |  |  |

Press Close to close the Program Audit Results window. The NX Editor test program is now complete.

# **Connect PC to the NX Tester**

The Demo Harness program must be downloaded to the NX Tester.

If the NX Tester is equipped with a USB port, connect one end of a USB cable to a master USB port on the PC and the other end to the USB port on the NX Tester. The correct USB driver is installed during the NX Editor installation. This USB driver will be loaded the first time the NX Tester is connected to the PC – this might take a minute or two. (Note: the USB port is a standard feature in NX Testers manufactured in 2011 and later. Older NX Testers are not equipped with a USB port.)

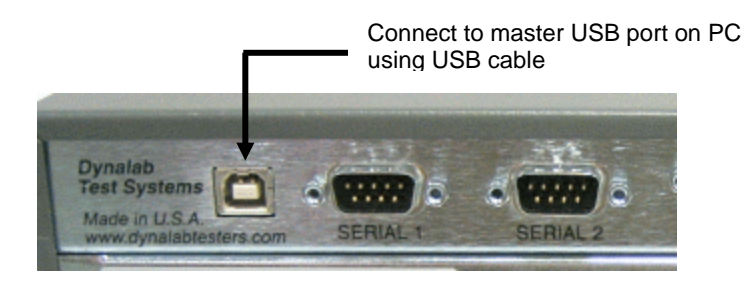

If the NX Tester is not equipped with a USB port, use the serial download cable provided by Dynalab, connect serial port 1 on the back of the tester to one of the computer's serial ports. Note that Serial Port 1 can be used for downloading programs even if the tester is equipped with a USB port.

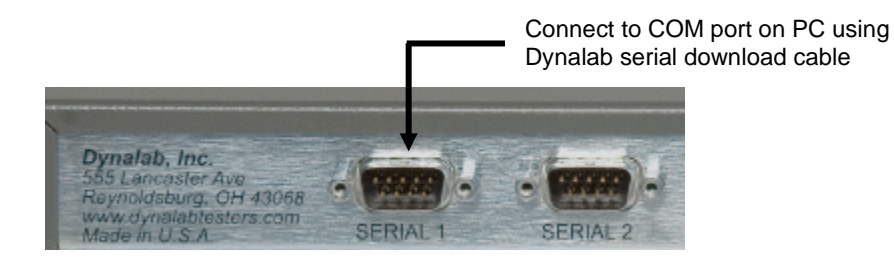

Also, connect the Demo Fixture board to the Tester as shown.

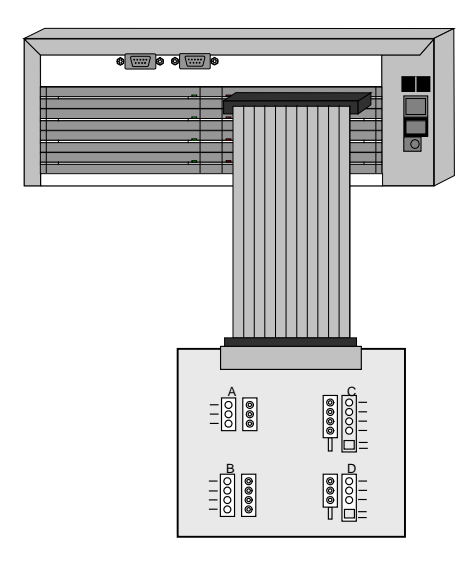

# **Configure the NX Editor**

From the Tools menu in the NX Editor, select Editor Options.

| Demo Harness.nxf* - NX Editor  |                              |             |
|--------------------------------|------------------------------|-------------|
| <u>File Edit View Fixtures</u> | Tools Help                   |             |
| D 🚅 🖬 🕹 🖬                      | Program Properties ALT+ENTER | +           |
| Nieme                          | Editor Options               | · 'A'       |
| Name                           | Import Data                  |             |
| A-1                            |                              | 12121212121 |

Select the computer serial port that is connected to the Tester in the Editor Options Form:

| NX Editor Options                                                                                                    |
|----------------------------------------------------------------------------------------------------|
| General Reset User Preferences Security                                                                                                    |
| Tester Serial Port:       Kelvin Options         USB Serial Port (COM13)       Image: Allow Kelvin Testing         Communications Port (COM13)       Image: Allow Kelvin Testing |
| Default File Locations:         Data Files       C:\NX Data\         Template Files       C:\NX Data\New File Based On                                                           |
| Language Preference           Default Windows Language                                                                                                    |
| Part Number Mode Use this option to choose the preferred method used to associate Connections with Part Numbers                                                                  |
| OK Cancel                                                                                                    |

# **Download NX Editor Program to NX Tester**

Make sure the NX Tester is connected to the computer as described in the previous section, powered on, and at the main menu.

Initiate the file transfer in the NX Editor by one of the following methods:

Press the Transfer button on the toolbar

BLK
 DITI

OR

Select "Transfer to Tester" from the File menu.

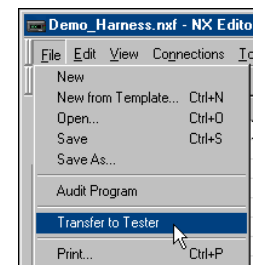

Note: Instead of downloading the program from the PC to the NX Tester via the download cable as described above, it is possible to transfer the program using the NX Memory Card and the Reader/Writer. Refer to the NX Application Note entitled *Transferring Programs with a Memory Card* for details.

### Run the Program

On the NX Tester, the display should look like this after downloading the program:

| Demo   | Harness |
|--------|---------|
| >RUN   | FILES   |
| SELECT | SETUP   |
| PROBE  |         |

Use the arrow keys to make sure that the cursor is pointing to RUN. Then press the Green button to start the demo program. Then begin assembling the demo harness to the fixture as instructed by the NX Tester.

#### Congratulations

You have just completed your first NX Editor program. Experiment and try different things. Refer to the NX Editor User's Guide for more information about programming the NX Editor and the NX Tester User's Guide for more information about the NX Tester.

If you need technical assistance, feel free to contact us at Dynalab:

Telephone: 614-729-6550

Email: <a href="mailto:support@dynalab-inc.com">support@dynalab-inc.com</a>